# <mark>คู่มือการใช้งานโปรแกรม ESS8</mark> Recruitment : รายการใบสมัคร

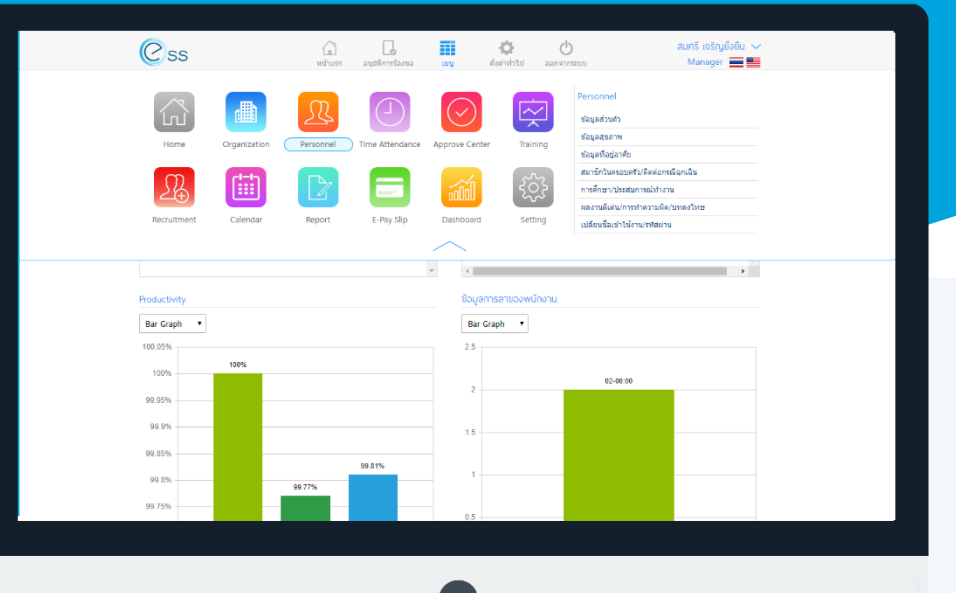

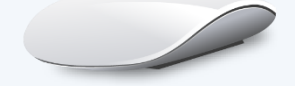

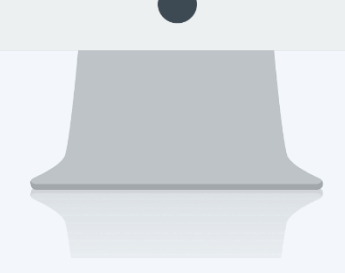

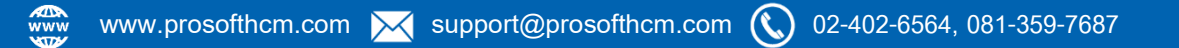

## สารบัญ

| Recruitment             |    |
|-------------------------|----|
| รายการใบสมัคร           | 1  |
| ขั้นตอนการบันทึกใบสมัคร |    |
| Tab ข้อมูลส่วนตัว       | 3  |
| Tab ตำแหน่งงานที่สนใจ   | 5  |
| Tab ข้อมูลครอบครัว      | 6  |
| Tab ที่อยู่อาศัย        | 8  |
| Tab ทะเบียนบ้าน         | 8  |
| Tab การศึกษา            | 9  |
| Tab ประสบการณ์          | 11 |
| Tab ความรู้ความสามารถ   | 13 |
| Tab ข้อมูลอื่น ๆ        | 16 |
| Tab หลักฐานการสมัคร     | 17 |
| Tab แนบไฟล์             | 17 |
| ขั้นตอนการแก้ไขใบสมัคร  | 19 |

## รายการใบสมัคร

ผู้สมัครสามารถกรอกข้อมูลในการรับสมัครได้ด้วยตนเอง ซึ่งข้อมูลหลัก ๆ จะมีดังนี้

- 1. ข้อมูลส่วนตัว
- 2. ตำแหน่งงานที่สนใจ
- 3. ข้อมูลครอบครัว
- 4. ที่อยู่อาศัย
- 5. ทะเบียนบ้าน
- 6. การศึกษา
- 7. ประสบการณ์
- 8. ความรู้ความสามารถ
- 9. ข้อมูลอื่น ๆ
- 10. หลักฐานการสมัคร
- 11. แนบไฟล์

## ขั้นตอนการบันทึกใบสมัคร

| O Applicant login                                |
|--------------------------------------------------|
| เลือกบริษัท :                                    |
| dbhrmi_prosoft60                                 |
| บริษัท โปรซอฟท์ คอมเทค จำกัด                     |
| หมายเลขบัตรประชาชนผู้สมัคร :                     |
| Identification No.                               |
| * ใส่หมายเลขมัดรประจำตัวประชาชน กรณิแก้ไขใบสมัคร |
| ฝากใบสมัคร แก้ไขใบสมัคร                          |

1. สำหรับผู้ที่ยังไม่เคยกรอกข้อมูล

Click

ฝากใบสมัคร

เข้าสู่ระบบเพื่อกรอกข้อมูลใบสมัครงาน

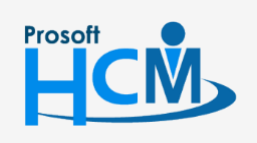

♀ 2571/1 ซอฟท์แวร์รีสอร์ท ถนนรามคำแหง แขวงหัวหมาก เขตบางกะปี กรุงเทพฯ 10240

♀ 287 หมู่ 5 ต.สันทรายน้อย อ.สันทราย จ.เซียงใหม่ 50210

02-402-6560, 081-359-7687

support@prosofthcm.com

## Option ตัวเลือกการจัดการข้อมูล

| ลำดับ | รูป                     | ชื่อ        | รายละเอียดการทำงาน                                      |  |  |  |  |  |
|-------|-------------------------|-------------|---------------------------------------------------------|--|--|--|--|--|
| 1     | 000                     | ทีมงาน      | สำหรับดูข้อมูลของพนักงานภายใต้บังคับบัญชา (เฉพาะ Admin, |  |  |  |  |  |
| T     | 900<br>1000<br>1000     | (My Team)   | Manager)                                                |  |  |  |  |  |
| 2     | $\overline{\mathbf{G}}$ | เพิ่ม       | เปิดหม้าวองบันเพื่อเวอสารใหม่                           |  |  |  |  |  |
| 2     | $( \bullet )$           | (Add)       | รถุณพร เสติดรุณแรกแข่ เรริณช                            |  |  |  |  |  |
| 2     |                         | บันทึก      | ขั้นชื่อเออสาร                                          |  |  |  |  |  |
| J     |                         | (Save)      |                                                         |  |  |  |  |  |
|       |                         |             | ตัวเลือกการบันทึกเอกสารเพิ่มเติมมีตัวเลือกดังนี้        |  |  |  |  |  |
|       | 00                      | ตัวเลือก    | 🔡 บันทึกเอกสารและเปิดเอกสารใหม่                         |  |  |  |  |  |
| 4     | 00                      | (Option)    | 记 บันทึกเอกสารและปิดหน้าจอ                              |  |  |  |  |  |
|       |                         |             | 🛅 ลบเอกสาร                                              |  |  |  |  |  |
| Б     |                         | ปิด         | ปิดเอกสาร                                               |  |  |  |  |  |
| 0     |                         | (Close)     |                                                         |  |  |  |  |  |
| 6     | Ξ                       | Enumeration | เพิ่ม Enum ให้ข้อมูลเช่น เพิ่มสัญชาติ, ศาสนา เป็นต้น    |  |  |  |  |  |

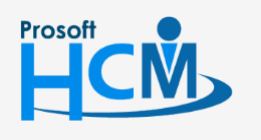

2571/1 ซอฟท์แวร์รี่สอร์ท ถนนรามคำแหง แขวงหัวหมาก เขตบางกะปี กรุงเทพฯ 10240

02-402-6560, 081-359-7687

 $\succ$ 

support@prosofthcm.com

www.prosofthcm.com

#### 2. Tab ข้อมูลส่วนตัว

สำหรับบันทึกรายละเอียดข้อมูลส่วนตัวของผู้สมัคร เช่น รูปภาพ ชื่อ – นามสกุล เบอร์โทรศัพท์ อีเมล์ เป็นต้น ผู้สมัคร ต้องทำการกรอกข้อมูลในฟอร์มที่มีเครื่องหมาย " \* " ให้ครบถ้วน โดยสามารถเพิ่มรูปภาพของผู้สมัครได้โดย Click หรือหากต้องการลบรูปภาพ ให้ Click ดาม ดังรูป

กรณีที่ระบุสัญชาติไทย ระบบจะเปิดให้กรอกข้อมูลหมายเลขบัตรประจำตัวประชาชน กรณีที่ระบุสัญชาติอื่น ระบบจะเปิดให้กรอกข้อมูลเอกสารสำหรับคนต่างประเทศ

|                                   | จัดการข้อมูลใบสมัคร 🔶 💾 😫 🗵 |                             |                  |                          |                         |            |                   |             |  |  |  |  |  |
|-----------------------------------|-----------------------------|-----------------------------|------------------|--------------------------|-------------------------|------------|-------------------|-------------|--|--|--|--|--|
| ข้อมูลส่วนตัว                     | ตำแหน่งงานที่สนใจ           | เ ข้อมูลครอบค               | รัว ที่อยู่อาศัย | ทะเบียนบ้าน              | การศึกษา                | ประสบการณ์ | ความรู้ความสามารถ | ข้อมูลอื่นๆ |  |  |  |  |  |
| หลักฐานการสมัค                    | หลักฐานการสมัคร แนบไฟล์     |                             |                  |                          |                         |            |                   |             |  |  |  |  |  |
| ข้อมูลส่วนตัวทั่วไม               | J                           |                             |                  |                          |                         |            |                   |             |  |  |  |  |  |
|                                   |                             |                             |                  |                          |                         | :          | 🕑 บุคคลภายนอก 🤇   | พนักงาน     |  |  |  |  |  |
| no image                          |                             |                             |                  | เลขที                    | ใบสมัคร *               | :          | RAP201811-0001    |             |  |  |  |  |  |
|                                   | _                           |                             |                  | วันที่ส                  | រេរ័คร *                | :          | 13/11/2561        | Ē           |  |  |  |  |  |
| เพม ลบ<br>ประเภทของรูปภาพจะ       | ต้องเป็น (*.jpg, *.jpeg,    | *.gif) ขนาดไฟล์รูป <i>ร</i> | าพไม่เกิน 500 KB |                          |                         |            |                   |             |  |  |  |  |  |
| จึก *                             | . [                         | 1)11 I= T                   |                  | הוננו                    | na *                    |            |                   |             |  |  |  |  |  |
| Name                              | :                           | Mr. 📃 🔻                     |                  | Last                     | Name                    | :          |                   |             |  |  |  |  |  |
| ชื่อเล่น                          | : [                         |                             |                  | Nick                     | name                    | :          |                   |             |  |  |  |  |  |
| เพศ *                             | : [                         | ชาย                         |                  | •                        |                         |            |                   |             |  |  |  |  |  |
| วันเกิด                           | : [                         | 13/11/2561                  |                  | อายุ                     |                         | :          | 0                 | บ           |  |  |  |  |  |
| ส่วนสูง                           | : [                         |                             | เช่นติเมตร       | น้ำหน่                   | ์ก                      | :          |                   | กิโลกรัม    |  |  |  |  |  |
| หมู่เลือด                         | : [                         | 0                           | E                | <ul> <li>สัญช</li> </ul> | າຕີ                     | :          | ไทย               | !≡ ▼        |  |  |  |  |  |
| เชื้อชาติ                         | : [                         | ไทย                         | E                | ▼ ศาสน                   | n                       | :          | พุทธ              | ≣ ▼         |  |  |  |  |  |
| โทรศัพท์ *                        | : [                         |                             |                  | อีเมล์                   | *                       | :          |                   |             |  |  |  |  |  |
| ประเทศ                            | : [                         | ใทย                         |                  | ▼ จังหว่                 | ด                       | :          | กรุงเทพมหานคร     | T           |  |  |  |  |  |
| หมายเลขบัตรประช                   | สาชน                        |                             |                  |                          |                         |            |                   |             |  |  |  |  |  |
| หมายเลขบัตร/เลขผู้เล              | สียภาษี* :                  |                             | -                | ออกใ                     | ห้โดย(เขต/อำเภล         | a) :       |                   |             |  |  |  |  |  |
| วันที่ออกบัตร *                   | : [                         |                             | ť                | 🛅 วันที่1                | ĭตรหมดอายุ*             | :          |                   |             |  |  |  |  |  |
|                                   |                             |                             |                  |                          |                         |            |                   |             |  |  |  |  |  |
| เอกสารสำหรับคน                    | ต่างประเทศ                  |                             |                  |                          |                         |            |                   |             |  |  |  |  |  |
| หมายเลขผู้เสียภาษี(ข              | ง่าวต่างชาติ) :             |                             |                  |                          |                         |            |                   | ±           |  |  |  |  |  |
| หมายเลข Passport                  | :                           |                             |                  | วันที่ป                  | เตรหมดอายุ<br>โตรหมดอาย | :          |                   |             |  |  |  |  |  |
| ทมายเลข Visa<br>หมายเลข Work Pern | nit :                       |                             |                  | วนทา<br>วันที่เ          | เตรหมดอาย<br>โตรหมดอาย  | :          |                   |             |  |  |  |  |  |
| AN AGAIN WORK PETI                |                             |                             |                  |                          | ALCON AND IN            |            |                   |             |  |  |  |  |  |

#### แสดงหน้าจอใบสมัคร Tab ข้อมูลส่วนตัว

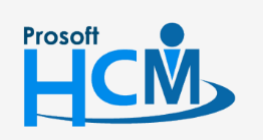

♀ 2571/1 ซอฟท์แวร์รีสอร์ท ถนนรามคำแหง แขวงหัวหมาก เขตบางกะปี กรุงเทพฯ 10240

02-402-6560, 081-359-7687 support@prosofthcm.com www.prosofthcm.com

♀ 287 หมู่ 5 ต.สันทรายน้อย อ.สันทราย จ.เซียงใหม่ 50210

|      |      | e 16 | <b>~</b> • |
|------|------|------|------------|
| Empl | ovee | Self | Service    |

| สถานะภาพการสมรส   |   |       |                            |                    |
|-------------------|---|-------|----------------------------|--------------------|
| สถานะภาพการสมรส   | : | রিন 🔻 |                            |                    |
| จังหวัดที่สมรส    | : | •     | สถานภาพทางทหาร             |                    |
| สมรส ณ อำเภอ/เขต  | : | •     | สถานภาพทางทหาร :           | ผ่านการเกณฑ์ทหาร 🔹 |
| จดทะเบียนสมรสเมือ | : | fil   | สาเหตุที่ได้รับการยกเว้น : |                    |
|                   |   |       |                            |                    |

แสดงหน้าจอใบสมัคร Tab ข้อมูลส่วนตัว (ต่อ)

สำหรับข้อมูลใดที่ระบบมีให้ แต่ยังไม่ตรงกับข้อมูลที่มีอยู่จริง สามารถ Click ≡ เพื่อเพิ่มข้อมูลในระบบได้ เช่น คำ นำหน้าชื่อ, หมู่เลือด, สัญชาติ, เชื้อชาติ ฯลฯ จะแสดงข้อมูลดังภาพ

ให้ Click 🕀 📫 เพื่อเพิ่มข้อมูลที่ต้องการ ให้ระบุข้อมูลที่ต้องการเพิ่ม หากบันทึกรายละเอียดแล้ว Click 🧭 หรือ Click 🛞 เพื่อยกเลิกรายละเอียด หากต้องการแก้ไขรายละเอียดที่บันทึกไว้แล้วให้ Click ⊘ หรือ Click 🖯 เพื่อลบ จะแสดงหน้าจอ ดังภาพ

| ทั้งหมด             | •                    |             | Q ด้นหา           | 🕀 เพิ่ม 🦳        |
|---------------------|----------------------|-------------|-------------------|------------------|
|                     | ชื่อ                 | ชื่อข้อความ | ชื่อข้อความ (Eng) | หมายเหตุ         |
| $\odot$ $\otimes$   | พลตำรวจเอก           | พลตำรวจเอก  | พลตำรวจเอก        |                  |
| $\oslash$ $\ominus$ | เด็กชาย              | เด็กชาย     | เด็กชาย           |                  |
| $\oslash$ $\ominus$ | เด็กหญิง             | เด็กหญิง    | เด็กหญิง          |                  |
| $\oslash$ $\ominus$ | นาง                  | นาง         | Mrs.              | ห้ามแก้ไขคอสัมน์ |
| $\oslash \Theta$    | นางสาว               | นางสาว      | Miss.             | ห้ามแก้ไขคอสัมน์ |
| $\oslash$ $\ominus$ | นาย                  | นาย         | Mr.               | ห้ามแก้ไขคอสัมน์ |
|                     |                      |             |                   |                  |
|                     |                      |             |                   |                  |
|                     |                      |             |                   |                  |
|                     | > 🖂 แสดง 1 ถึง 6 จาก | 6 รายการ    |                   | รายการต่อหน้า 10 |

แสดงหน้าจอการเพิ่ม Enumeration Tab ข้อมูลส่วนตัว

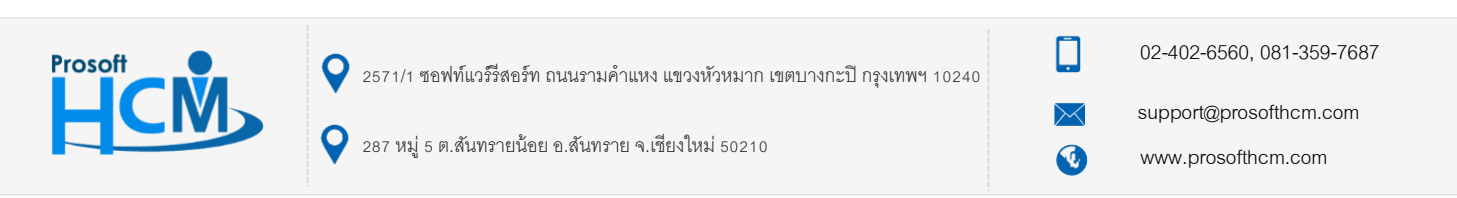

#### 3. Tab ตำแหน่งที่สนใจ

ให้เลือกข้อมูลตำแหน่งงานที่สนใจ โดยให้ Click 🔽 <sup>เฉพาะสาแหน่งที่เปิดรับ</sup> เพื่อเลือกตำแหน่งตามที่มีบริษัทเปิดรับ และระบุเงินเดือนที่ต้องการในแต่ละตำแหน่งที่เลือก

|                                                         |                              |                   |              | จัดการข้อมูลใบส | มัคร      |            | (                 | ) 🖽 🔚 (     | × |
|---------------------------------------------------------|------------------------------|-------------------|--------------|-----------------|-----------|------------|-------------------|-------------|---|
| ข้อมูลส่วนตัว                                           | ตำแหน่งงานที่สนใจ            | ข้อมูลครอบครัว    | ที่อยู่อาศัย | ทะเบียนบ้าน     | การศึกษา  | ประสบการณ์ | ความรู้ความสามารถ | ข้อมูลอื่นๆ |   |
| หลักฐานการสมัคร                                         | ร แนบไฟล์                    |                   |              |                 | ^         |            |                   |             |   |
| ข้อมูลตำแหน่งงานไ                                       | ที่สนใจ                      |                   |              |                 |           |            |                   |             |   |
| ประเภทการสมัคร *                                        |                              | : พนักงานรายเดือน | •            |                 |           |            |                   |             |   |
| ลักษณะงาน *                                             |                              | : งานประจำ        | ۲            |                 |           |            |                   |             |   |
| รายการข้อมูลดำแห<br>เฉพาะตำแหน่งข์<br>ตำแหน่งที่สมัคร * | รน่งงานที่สนใจ<br>ที่เปิดรับ | หน่วยงาน *        |              | เงินเดือนที่ต้  | องการ     | нл         | ายเหตุ            |             |   |
|                                                         | E                            |                   | Ξ            |                 |           |            |                   |             |   |
|                                                         | E                            |                   | Ξ            |                 |           |            |                   |             |   |
|                                                         | E                            |                   | IΞ           |                 |           |            |                   |             |   |
|                                                         | E                            |                   | Ξ            |                 |           |            |                   |             |   |
|                                                         |                              |                   |              |                 |           |            |                   |             |   |
|                                                         |                              | แสดง              | หน้าจอใบส    | สมัคร Tab ต     | กำแหน่งงา | นที่สนใจ   |                   |             |   |

\* หมายเหตุ :

เฉพาะตำแหน่งที่เปิดรับ คือ การเลือกกรองเฉพาะตำแหน่งที่บริษัทเปิดรับเท่านั้น

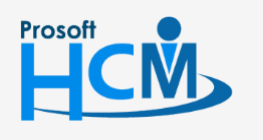

**Q** 2571/1 ซอฟท์แวร์รีสอร์ท ถนนรามคำแหง แขวงหัวหมาก เขตบางกะปี กรุงเทพฯ 10240

02-402-6560, 081-359-7687

support@prosofthcm.com

www.prosofthcm.com

#### 4. Tab ข้อมูลครอบครัว

ระบุข้อมูลครอบครัว รวมถึงบุคคลอ้างอิงของผู้สมัคร ในส่วนของรายการข้อมูลสามารถเพิ่มข้อมูลได้โดย Click 🕀 端 หากต้องการแก้ไขหรือลบไฟล์แนบให้เลือก 🗹 แถวที่ต้องการลบ และเลือก igodot a เพื่อลบข้อมูล ดังภาพ

|                                    | จัดการข้อมูลใมสมัคร 🕂 💾 🗃 🔀                                                                          |                |              |               |          |             |                  |               |      |  |  |  |  |
|------------------------------------|----------------------------------------------------------------------------------------------------|----------------|--------------|---------------|----------|-------------|------------------|---------------|------|--|--|--|--|
| ข้อมูลส่วนตัว<br>หลักราบการสนั     | ตำแหน่งงานที่สนใจ<br>คร. แบบไฟล์                                                                     | ข้อมูลครอบครัว | ที่อยู่อาศัย | ทะเบียนบ้าน   | การศึกษา | ประสบการณ์  | ความรู้ความสามาร | ຄ ข้อมูลอื่นๆ | ]    |  |  |  |  |
| ข้อมูลสมาชิกในคะ<br>จำนวนพี่น้อง : | รมาราสมาส<br>วมูลสมาชิกใบครอบครัว<br>เนวนพี่น้อง : คน เป็นชาย : คน เป็นหญิง : คน ผู้สมัครเป็นคนที่ : |                |              |               |          |             |                  |               |      |  |  |  |  |
| รายการข้อมูลสม                     | ายการข้อมูลสมาชิกในครอบครัว/บุคคลอ้างอิง $(mu )$                                                     |                |              |               |          |             |                  |               |      |  |  |  |  |
|                                    | ดำนำหน้า                                                                                             | ชื่อ - สกุล    | ความสัมท่    | <b>โนธ์</b> 1 | บุตรคนที | ระยะเวลาที่ | ี่รู้จัก (ปี)    | อาชีพ         | *    |  |  |  |  |
|                                    |                                                                                                    |                |              |               |          |             |                  |               |      |  |  |  |  |
|                                    |                                                                                                    |                |              |               |          |             |                  |               |      |  |  |  |  |
|                                    |                                                                                                    |                |              | ไม่พบข้อมูล   |          |             |                  |               |      |  |  |  |  |
|                                    |                                                                                                    |                |              |               |          |             |                  |               |      |  |  |  |  |
|                                    |                                                                                                    |                |              |               |          |             |                  |               |      |  |  |  |  |
|                                    |                                                                                                    |                |              |               |          |             |                  |               |      |  |  |  |  |
| K <o></o>                          | > ไม่พบข้อมูล                                                                                        |                |              |               |          |             |                  | รายการต่อหน้า | 10 ~ |  |  |  |  |

แสดงหน้าจอใบสมัคร Tab ข้อมูลครอบครัว

เมื่อเลือก 🕀 📫 แล้วสามารถกรอกรายละเอียดของสมาชิกในครอบครัวหรือบุคคลอ้างอิงได้ เมื่อระบุข้อมูลเรียบร้อย แล้ว Click 📫 (สามารถเพิ่มข้อมูลสมาชิกในครอบครัวได้มากกว่า 1 คน)

| ประเภทสมาชิก * | : ( | < สมาชิกในครอบครัว | 🔵 บุคคลอ้างอิง |           |   |  |  |
|----------------|-----|--------------------|----------------|-----------|---|--|--|
| ชื่อ *         | : [ | นาย 🗦 🕇            |                | นามสกุล * | : |  |  |
| ความสัมพันธ์ * | : [ |                    | i≡ •           | บุตรคนที่ | : |  |  |
| อาชีพ *        | : [ |                    | ;≣ ▼           |           |   |  |  |
| วันเกิด        | : [ |                    | ti:            | อายุ (ปี) | : |  |  |
| สถานะ *        | :   | 🕑 ยังมีชีวิตอยู่   | สียชีวิตแล้ว   |           |   |  |  |
| สถานที่ทำงาน   | : [ |                    |                |           |   |  |  |
| เบอร์โทรศัพท์  | : [ |                    |                | อีเมล์    | : |  |  |
|                |     | ติดต่อกรณีฉุกเฉิน  |                |           |   |  |  |
| หมายเหตุ       | :   |                    |                |           |   |  |  |
|                |     |                    |                |           |   |  |  |
|                |     |                    |                |           |   |  |  |

แสดงหน้าจอบันทึกใบสมัครการเพิ่มข้อมูลสมาชิกในครอบครัว Tab ข้อมูลครอบครัว

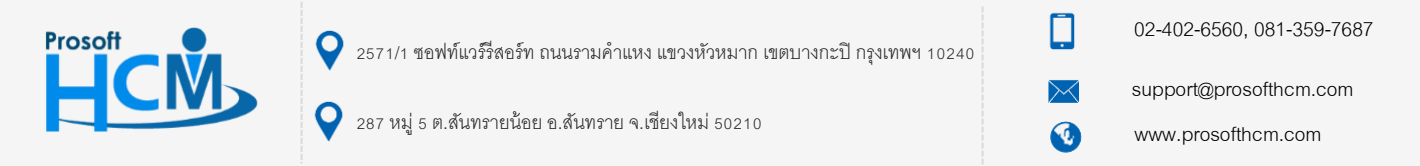

สำหรับข้อมูลใดที่ระบบมีให้ แต่ยังไม่ตรงกับข้อมูลที่มีอยู่จริง สามารถ Click 🗮 เพื่อเพิ่มข้อมูลในระบบได้ เช่น ความสัมพันธ์, อาชีพ เป็นต้น จะแสดงข้อมูลดังภาพ

ให้ Click 🕀 📫 เพื่อเพิ่มข้อมูลที่ต้องการ ให้ระบุข้อมูลที่ต้องการเพิ่ม หากบันทึกรายละเอียดแล้ว Click 🧭 หรือ Click 😣 เพื่อยกเลิกรายละเอียด หากต้องการแก้ไขรายละเอียดที่บันทึกไว้แล้วให้ Click 🖉 หรือ Click 😑 เพื่อลบ จะแสดงหน้าจอ ดังภาพ

| ทั้งหมด             | •               |                    | Q คันหา           | (พี่ม 🦳            |
|---------------------|-----------------|--------------------|-------------------|--------------------|
|                     | ชื่อ            | ชื่อข้อความ        | ชื่อข้อความ (Eng) | หมายเหตุ           |
| $\odot$ $\otimes$   | 11              | เพื่อน             | เพือน             |                    |
| $\oslash \Theta$    | 1               | บิดา               | Father            |                    |
| $\oslash \ \ominus$ | 10              | บตรบุญธรรม         | Adopted Child     |                    |
| $\oslash \Theta$    | 2               | มารดา              | Mother            |                    |
| $\oslash \Theta$    | 3               | พี่ชาย             | Elder brother     |                    |
| $\oslash \Theta$    | 4               | พีสาว              | Elder sister      |                    |
| $\oslash \Theta$    | 5               | น้องชาย            | Younger brother   |                    |
| $\oslash \Theta$    | 6               | น้องสาว            | Younger sister    |                    |
| $\oslash \Theta$    | 7               | คู่สมรส            | Spouse            |                    |
| $\oslash \Theta$    | 8               | บุตร               | Child             |                    |
| К < 1               | 2 > > แสดง 1 ถึ | ง 10 จาก 11 รายการ |                   | รายการต่อหน้า 10 🕚 |

แสดงหน้าจอการเพิ่ม Enumeration Tab ข้อมูลครอบครัว

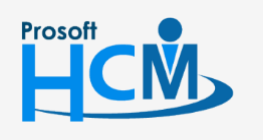

2571/1 ซอฟท์แวร์รีสอร์ท ถนนรามคำแหง แขวงหัวหมาก เขตบางกะปี กรุงเทพฯ 10240

02-402-6560, 081-359-7687

support@prosofthcm.com

www.prosofthcm.com

♀ 287 หมู่ 5 ต.สันทรายน้อย อ.สันทราย จ.เชียงใหม่ 50210

#### 5. Tab ที่อยู่อาศัย

ระบุที่อยู่อาศัยปัจจุบันของผู้สมัคร เช่น หอพัก, บ้านพัก

|                    | จัดการข้อมูลใบสมัคร |                |              |             |          |            |                   |             |  |  |
|--------------------|---------------------|----------------|--------------|-------------|----------|------------|-------------------|-------------|--|--|
|                    |                     |                |              |             |          | 1          |                   |             |  |  |
| ข้อมูลส่วนตัว      | ตำแหน่งงานที่สนใจ   | ข้อมูลครอบครัว | ที่อยู่อาศัย | ทะเบียนบ้าน | การศึกษา | ประสบการณ์ | ความรู้ความสามารถ | ข้อมูลอื่นๆ |  |  |
| หลักฐานการสมั      | ้คร แนบไฟล์         |                |              |             |          |            |                   |             |  |  |
|                    |                     |                |              |             |          |            |                   |             |  |  |
| ข้อมูลที่อยู่อาศัย |                     |                |              |             |          |            |                   |             |  |  |
| เลขที              | :                   |                |              | หมู่ที่     | : [      |            |                   |             |  |  |
| ชื่อหมู่บ้าน       | :                   |                |              | ตรอก/ช      | อย :     |            |                   |             |  |  |
| ถนน                | :                   |                |              | ประเทศ      | * :      |            | •                 |             |  |  |
| จังหวัด *          | :                   | •              |              | อำเภอ/เ     | ขต :     |            | •                 |             |  |  |
| ดำบล/แขวง          | :                   | •              |              | รหัสไปร     | ษณีย์ :  |            |                   |             |  |  |

แสดงหน้าจอบันทึกใบสมัคร Tab ที่อยู่อาศัย

## 6. Tab ที่อยู่ตามทะเบียนบ้าน

ระบุที่อยู่ตามทะเบียนบ้านของผู้สมัคร (ที่อยู่สำหรับนำส่งข้อมูลราชการ)

|                   |                   | จัดการข้อมูลใมสมัคร |              |             |          |            |                   | + □ ∷ ×     |  |  |
|-------------------|-------------------|---------------------|--------------|-------------|----------|------------|-------------------|-------------|--|--|
|                   |                   |                     |              |             |          |            |                   |             |  |  |
| ข้อมูลส่วนตัว     | ตำแหน่งงานที่สนใจ | ข้อมูลครอบครัว      | ที่อยู่อาศัย | ทะเบียนบ้าน | การศึกษา | ประสบการณ์ | ความรู้ความสามารถ | ข้อมูลอื่นๆ |  |  |
| หลักฐานการสม่     | โคร แนบไฟล์       |                     |              |             |          |            |                   |             |  |  |
| ข้อมูลที่อยู่ตามท | ะเบียนบ้าน        |                     |              |             |          |            |                   |             |  |  |
| เลขที             | :                 |                     |              | หมู่ที      | : [      |            |                   |             |  |  |
| ชื่อหมู่บ้าน      | :                 |                     |              | ตรอก/ช      | อย : [   |            |                   |             |  |  |
| ถนน               | :                 |                     |              | ประเทศ      | * :[     |            | •                 |             |  |  |
| จังหวัด *         | :                 | •                   |              | อำเภอ/เ     | ขต : [   |            | •                 |             |  |  |
| ดำบล/แขวง         | :                 | •                   |              | รหัสไปร     | ษณีย์ :  |            |                   |             |  |  |

แสดงหน้าจอบันทึกใบสมัคร Tab ที่อยู่ตามทะเบียนบ้าน

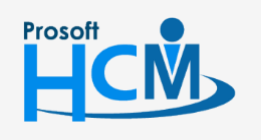

♀ 2571/1 ซอฟท์แวร์รีสอร์ท ถนนรามคำแหง แขวงหัวหมาก เขตบางกะปี กรุงเทพฯ 10240

02-402-6560, 081-359-7687

**Q** 

support@prosofthcm.com

#### 7. Tab การศึกษา

ระบุข้อมูลการศึกษาของผู้สมัคร โดยสามารถเพิ่มข้อมูลการศึกษาได้โดย Click 🕀 📫 หากต้องการแก้ไขหรือลบไฟล์ แนบให้เลือก 🗹 แถวที่ต้องการลบ และเลือก  $\bigcirc$  ลน เพื่อลบข้อมูล

|                |                   |                | :              | จัดการข้อมูลใบส | เม้คร    |            | (                 | + 💾 📰 🗵            |
|----------------|-------------------|----------------|----------------|-----------------|----------|------------|-------------------|--------------------|
| ข้อมูลส่วนตัว  | ดำแหน่งงานที่สนใจ | ข้อมูลครอบครัว | ที่อยู่อาศัย   | ทะเบียนบ้าน     | การศึกษา | ประสบการณ์ | ความรู้ความสามารถ | ข้อมูลอื่นๆ        |
| หลักฐานการสมั  | คร แนบไฟล์        |                |                |                 |          |            |                   |                    |
| ข้อมูลการศึกษา |                   |                |                |                 |          |            |                   |                    |
| สถานะการศึกษา  | : 🔵 n             | ลังศึกษาอยู่ < | งบการศึกษาในปี | 2561            |          |            |                   |                    |
| รายการข้อมูลกา | รศึกษา            |                |                |                 |          |            |                   | 🕂 ເໜັ່ນ 🔵 ລນ       |
|                | ระดับการศึกษา     | ส              | ถาบันการศึกษา  |                 | จังหวัด  |            | วุฒิการศึกษา      | สาขาวิชาเ          |
|                |                   |                |                |                 |          |            |                   | *                  |
|                |                   |                |                |                 |          |            |                   |                    |
|                |                   |                |                | ไม่พบข้อมูล     |          |            |                   |                    |
|                |                   |                |                |                 |          |            |                   |                    |
|                |                   |                |                |                 |          |            |                   |                    |
|                |                   |                |                |                 |          |            |                   |                    |
| K < 0 >        | > ไม่พบข้อมูล     |                |                |                 |          |            |                   | รายการต่อหน้า 10 🗸 |

#### แสดงหน้าจอบันทึกใบสมัคร Tab การศึกษา

เมื่อเลือก 🕀 🚧 แล้วให้ระบุข้อมูลการศึกษาของผู้สมัคร เมื่อระบุข้อมูลเรียบร้อยแล้ว Click 🛄 👘

|                    | пасяся на       | •                | วุฒิการศึกษา | : | การตลาด | ≡ •  |
|--------------------|-----------------|------------------|--------------|---|---------|------|
| สถาบันการศึกษา * : | มหาวิทยาลัย ราม | ศาแหง 📃 🔻        | สาขาวิชาเอก  | : |         | = •  |
| เงหวัด :           | กรุงเทพมหานคร   | •                | สาขาวิชาโท   | : |         | ≡ •  |
| ใทีเริ่ม :         | 2561 🛗          | ปีที่จบ : 2561 🛗 | เกรดเฉลี่ย   | : |         | 0.00 |
| โจกรรมระหว่างเรียน |                 |                  |              |   |         |      |
| :                  |                 |                  |              |   |         |      |
|                    |                 |                  |              |   |         |      |
| หมายเหตุ :         |                 |                  |              |   |         |      |
|                    |                 |                  |              |   |         |      |
|                    |                 |                  |              |   |         |      |

#### แสดงหน้าจอบันทึกใบสมัคร เพิ่มข้อมูลการศึกษา Tab การศึกษา

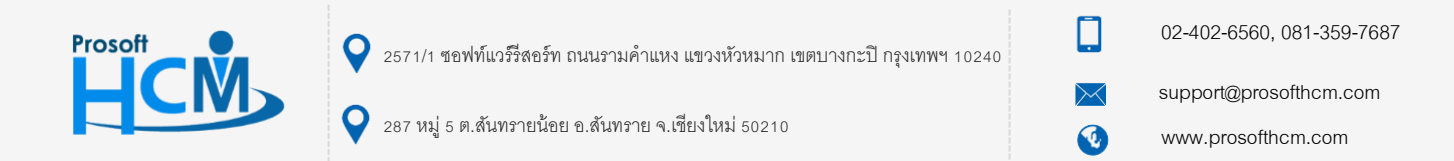

สำหรับข้อมูลใดที่ระบบมีให้ แต่ยังไม่ตรงกับข้อมูลที่มีอยู่จริง สามารถ Click ≡ เพื่อเพิ่มข้อมูลในระบบได้ เช่น วุฒิ การศึกษา, สถาบันการศึกษา, สาขาวิชาเอก, สาขาวิชาโท เป็นต้น จะแสดงข้อมูลดังภาพ

ให้ Click 🕀 📫 เพื่อเพิ่มข้อมูลที่ต้องการ ให้ระบุข้อมูลที่ต้องการเพิ่ม หากบันทึกรายละเอียดแล้ว Click 🧭 หรือ Click 🛞 เพื่อยกเลิกรายละเอียด หากต้องการแก้ไขรายละเอียดที่บันทึกไว้แล้วให้ Click 🖉 หรือ Click 😑 เพื่อลบ จะแสดงหน้าจอ ดังภาพ

| ไงหมด             | •                      |                       | Q คันหา              | (พี่ม 🦳          |
|-------------------|------------------------|-----------------------|----------------------|------------------|
|                   | ชื่อ                   | ชื่อข้อความ           | ชื่อข้อความ (Eng)    | หมายเหตุ         |
| $\odot$ $\otimes$ | มหาวิทยาลัยเชียงใหม่   | มหาวิทยาลัยเชียงใหม่  | มหาวิทยาลัยเชียงใหม่ |                  |
| 0 9               | มหาวิทยาลัย รามคำแหง   | มหาวิทยาลัย รามคำแหง  | Ramkhamhaeng Univer  |                  |
| 0                 | มหาวิทยาลัยกรุงเทพ     | มหาวิทยาลัยกรุงเทพ    | Bangkok University   |                  |
| 0                 | มหาวิทยาลัยธรรมศาสตร์  | มหาวิทยาลัยธรรมศาสตร์ | Thammasat University |                  |
|                   | มหาวิทยาลัยศรีปทุม     | มหาวิทยาลัยศรีปทุม    | Sripatum University  |                  |
|                   | > > แสดง 1 ถึง 5 จาก 5 | รายการ                |                      | รายการต้อหน้า 10 |

แสดงหน้าจอการเพิ่ม Enumeration Tab การศึกษา

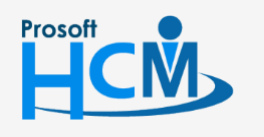

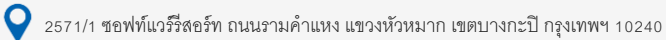

287 หมู่ 5 ต.สันทรายน้อย อ.สันทราย จ.เซียงใหม่ 50210

02-402-6560, 081-359-7687

Q

support@prosofthcm.com

#### 8. Tab ประสบการณ์

ระบุประสบการณ์การทำงานของผู้สมัคร โดยสามารถเพิ่มสถานประกอบการที่เคยมีประสบการณ์การทำงานได้โดย การ Click 🕀 ሱ หากต้องการแก้ไขหรือลบไฟล์แนบให้เลือก 🗹 แถวที่ต้องการลบ และเลือก igodotลา เพื่อลบข้อมูล

|                             |                    |               |               | จัดการข้อมูลใบส | มัคร    |                | (                | + 💾 🍀          |      |
|-----------------------------|--------------------|---------------|---------------|-----------------|---------|----------------|------------------|----------------|------|
|                             | dan se dan dan dan |               | เรื่องร่องสัย |                 |         | alguntu concel |                  | สังหาสิ้าเค    |      |
| ขอมูลสวนตว<br>หลักฐานการสมั | ัดร แนบไฟล์        | ขอมูลครอบครว  | ทอยู่อาคย     | ทะเบอนบาน       | การตกษา | บระสบการณ      | ความรูดวามสามารถ | ขอมูลอนๆ       |      |
|                             |                    |               |               |                 |         |                |                  |                |      |
| ประสบการณ์การ               | รทำงาน             |               |               |                 |         |                |                  |                |      |
| ประสบการณ์การทำง            | งาน (ปี) :         |               |               |                 |         |                |                  |                |      |
| รายการข้อมูลปร              | ะสบการณ์ (การทำงาน | /อบรม/สัมมนา) |               |                 |         |                |                  | (+) เพิ่ม      | (    |
| ,                           | ประเภทของประสบอา   | รณ์ องค์      | 05            | ประเภทธุรกิเ    |         | สาเมลม่ง       | ลักนณะงาบที่     | ปา/อบรบ/สับบบเ | ,    |
|                             | B JOAN BOOL JOAN   | Nu Bon        |               | Licondin        | •       | o fantas       |                  |                | ·    |
|                             |                    |               |               |                 |         |                |                  |                |      |
|                             |                    |               |               |                 |         |                |                  |                |      |
|                             |                    |               |               | ไม่พบข้อมูล     |         |                |                  |                |      |
|                             |                    |               |               |                 |         |                |                  |                |      |
|                             |                    |               |               |                 |         |                |                  |                |      |
|                             |                    |               |               |                 |         |                |                  |                |      |
|                             | No.                |               |               |                 |         |                |                  | v              | -    |
| KKOD                        | > ไม่พบข้อมูล      |               |               |                 |         |                |                  | รายการต่อหน้า  | 10 ~ |

แสดงหน้าจอบันทึกใบสมัคร Tab ประสบการณ์ทำงาน

เมื่อเลือก 🕀 👼 ให้ระบุรายละเอียดของสถานประกอบการเดิม กรณีที่ต้องการเพิ่มเติมชื่อสถานประกอบการ,

ตำแหน่ง, ประเภทธุรกิจ สามารถ Click 🕀 เพื่อเพิ่มข้อมูลได้ เมื่อระบุข้อมูลเรียบร้อยแล้ว Click 🛄 (สามารถเพิ่มข้อมูล ได้มากกว่า 1 สถานประกอบการ)

| ประเภทประสบการณ์ *             | : ( | 📀 การทำงาน 🤇 | การอบรม/สัมมนา | ชื่อสถาบัน/องค์กร/บริษัท * | : |        | ;≡ ▼ |
|--------------------------------|-----|--------------|----------------|----------------------------|---|--------|------|
| ประเภทธุรกิจ                   | : [ | ผู้ผลิต      | ≡ •            | ดำแหน่ง *                  | : |        | ,≣ • |
| อัตราเงินเริ่มด้น              | :[  |              |                | อัตราเงินเดือนล่าสุด       | : |        |      |
| ดือนที่เริ่ม                   | : [ | มกราคม       | ¥              | เดือนที่สิ้นสุด            | : | มกราคม | •    |
| ปทีเริ่ม                       | : [ |              | <b>f</b>       | ปีที่สิ้นสุด               | : |        | fii  |
| ลักษณะงานที่ทำ (อบรม/สัมมนา) * | :   |              |                |                            |   |        |      |
| สาเหตุที่ออกจากงาน             | :   |              |                |                            |   |        |      |
| อนุญาตให้สอบถามนายจ้างเดิม     | : ( | 🗸 ไม่อนุญาต  | อนุญาต         |                            |   |        |      |
| หมายเหตุ                       | : [ |              |                |                            |   |        |      |
|                                |     |              |                |                            |   |        |      |
|                                |     |              |                |                            |   |        |      |
|                                |     |              |                |                            |   |        |      |

แสดงหน้าจอบันทึกใบสมัคร เพิ่มข้อมูลประสบการณ์ทำงาน Tab ประสบการณ์ทำงาน

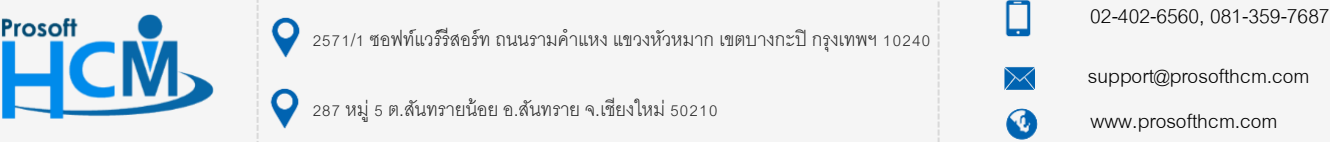

สำหรับข้อมูลใดที่ระบบมีให้ แต่ยังไม่ตรงกับข้อมูลที่มีอยู่จริง สามารถ Click ≡ เพื่อเพิ่มข้อมูลในระบบได้ เช่น ชื่อ สถาบัน/องค์กร/บริษัท, ประเภทธุรกิจ, ตำแหน่ง เป็นต้น จะแสดงข้อมูลดังภาพ

ให้ Click 🕀 📫 เพื่อเพิ่มข้อมูลที่ต้องการ ให้ระบุข้อมูลที่ต้องการเพิ่ม หากบันทึกรายละเอียดแล้ว Click 🧭 หรือ Click 🛞 เพื่อยกเลิกรายละเอียด หากต้องการแก้ไขรายละเอียดที่บันทึกไว้แล้วให้ Click 🧭 หรือ Click 😑 เพื่อลบ จะแสดงหน้าจอ ดังภาพ

| ทั้งหมด             | •                |                  | Q ค้นหา             | (พี่ม 🦳 ส          |
|---------------------|------------------|------------------|---------------------|--------------------|
|                     | ชื่อ             | ชื่อข้อความ      | ชื่อข้อความ (Eng)   | หมายเหตุ           |
| $\odot$ $\otimes$   | จำหน่ายชอฟต์แวร์ | จำหน่ายชอฟต์แวร์ | Software house      |                    |
| $\oslash$ $\ominus$ | ช้้อมา/ขายไป     | ซ้อมา/ขายไป      | Purschase/Sale      |                    |
| $\oslash \ominus$   | ด้วแทน/นายหน้า   | ด้วแทน/นายหน้า   | Agent/Broker        |                    |
| $\oslash$ $\ominus$ | ผู้นำเข้า        | ผู้นำเข้า        | Importer            |                    |
| $\oslash \ominus$   | ស្វ័សតិព         | ผู้ผลิต          | Producer            |                    |
| $\oslash$ $\ominus$ | ผู้ส่งออก        | ผู้ส่งออก        | Exporter            |                    |
| $\oslash \ominus$   | ผู้ให้บริการ     | ผู้ให้บริการ     | Server              |                    |
| $\oslash \ominus$   | มูลนิธิ          | มูลนิธิ          | Foundation          |                    |
| $\oslash \ominus$   | ไม่ระบุ          | ไม่ระบุ          | N/A                 |                    |
| $\oslash$ $\ominus$ | สถาบันการศึกษา   | สถาบันการศึกษา   | Educational Institu |                    |
| К < 1               | 2 >>> แสดง1ถึง1  | 10 จาก 12 รายการ |                     | รายการต่อหน้า 10 🕔 |

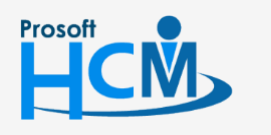

♀ 2571/1 ซอฟท์แวร์รีสอร์ท ถนนรามคำแหง แขวงหัวหมาก เขตบางกะปี กรุงเทพฯ 10240

) [] (

Q

02-402-6560, 081-359-7687

support@prosofthcm.com

#### 9. Tab ความรู้ความสามารถ

ระบุความรู้ความสามารถของผู้สมัครเช่นความสามารถด้านภาษา, คะแนนด้านภาษาอังกฤษ, ด้านอื่น ๆ สามารถเพิ่ม ้ ข้อมูลโดยการ Click 🕀 🗯 หากต้องการแก้ไขหรือลบไฟล์แนบให้เลือก 🗹 แถวที่ต้องการลบ และเลือก  $\bigcirc$  🐃 เพื่อลบข้อมูล

|                                              |                        |                     | จัดการข้อมูลใบส      | มัคร        |                     | + = ::                     | i ×         |  |
|----------------------------------------------|------------------------|---------------------|----------------------|-------------|---------------------|----------------------------|-------------|--|
| ล้อมอส่วนตัว ต่อแมน่ มว                      | มนี่สมใจ ตัวหลดร       | วมอรัก เชื่อย่องสั  | างหารับบาร้อง        | อวรส์อหว    | ประสบอารณ์          | วมรัดวามสามารถ ข้างเอวิ่มด |             |  |
| หลักฐานการสมัคร แนบไข                        | ฟล์                    | อาหรร มอยื่อ เพ     | Изспанны             | TI ISWITE I | Distributi fista Wi | เหร็พรามสามารถ กอร์ตอน-ไ   |             |  |
|                                              |                        |                     |                      |             |                     |                            |             |  |
| รายการข้อมูลความรู้/ความสา                   | ามารถ ด้านภาษา         |                     |                      |             |                     | (+) เพิ่ม                  | <u></u> ал  |  |
|                                              | ภาษา                   | ฟัง                 | พูด                  | อ่าน        | เขียน               | พิมพ์ดีด (ศา/นาที)         |             |  |
|                                              |                        |                     |                      |             |                     |                            | *           |  |
|                                              |                        |                     |                      |             |                     |                            |             |  |
|                                              |                        |                     |                      |             |                     |                            |             |  |
|                                              |                        |                     | ใม่พบข้อมูล          |             |                     |                            |             |  |
|                                              |                        |                     |                      |             |                     |                            |             |  |
|                                              |                        |                     |                      |             |                     |                            |             |  |
|                                              |                        |                     |                      |             |                     |                            | -           |  |
| K < O > > "limu                              | K<0>>>     ไม่พบข้อมูล |                     |                      |             |                     |                            |             |  |
|                                              |                        |                     |                      |             |                     |                            |             |  |
| ข้อมูลคะแนนความรู้/ความสามารถ ด้านภาษาอังกฤษ |                        |                     |                      |             |                     |                            |             |  |
| ผลการสอบ<br>TOEIC                            | คะแบบ                  |                     | หมาย                 | เหตุ        |                     |                            |             |  |
| TOEFL                                        |                        |                     |                      |             |                     |                            |             |  |
| IELTS                                        |                        |                     |                      |             |                     |                            |             |  |
|                                              |                        |                     |                      |             |                     |                            |             |  |
| รายการข้อมูลความรู้/ความส <sup>ะ</sup>       | ามารถทั่วไป/ความสาเ    | มารถพิเศษ/กีฬา/งา   | นอดิเรก              |             |                     | (พีม                       | <u>—</u> ал |  |
|                                              | ความรู้/ความสาม        | เารถทั่วไป/ความสนใจ | พิเศษ/กีฬา/งานอดิเรเ | n           | ระดับ               | หมายเหตุ                   |             |  |
|                                              |                        |                     |                      |             |                     |                            | *           |  |
|                                              |                        |                     |                      |             |                     |                            |             |  |
|                                              |                        |                     |                      |             |                     |                            |             |  |
|                                              |                        |                     | ไม่พบข้อมูล          |             |                     |                            |             |  |
|                                              |                        |                     |                      |             |                     |                            |             |  |
|                                              |                        |                     |                      |             |                     |                            |             |  |
|                                              |                        |                     |                      |             |                     |                            |             |  |
| K < 0 > > "Liw                               | บข้อมล                 |                     |                      |             |                     | รายการต่อหน้า              | ▼<br>10 ∨   |  |
|                                              | @""<br>   @            | ดเหม้ากอา้าเห       | ถใบสบัดร ⊤√เ         | _ ความรั้คว | าแสานารถ            |                            |             |  |

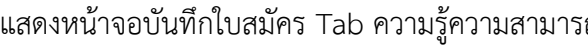

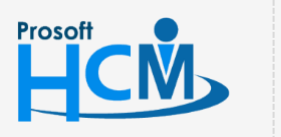

♀ 2571/1 ซอฟท์แวร์รีสอร์ท ถนนรามคำแหง แขวงหัวหมาก เขตบางกะปี กรุงเทพฯ 10240

♀ 287 หมู่ 5 ต.สันทรายน้อย อ.สันทราย จ.เชียงใหม่ 50210

- 02-402-6560, 081-359-7687
- support@prosofthcm.com

 $\sim$ 

Prosof

| เพิ่มข้อมูลทักษะด้านภ | าษา |        | ×    |
|-----------------------|-----|--------|------|
| ภาษา                  | :   | อังกฤษ | ;≣ ▼ |
| พื่ง                  | :   | ดี     | •    |
| พูด                   | :   | ดี     | •    |
| อ่าน                  | :   | ดี     | •    |
| เขียน                 | :   | ดี     | •    |
| พิมพ์ดีด (คำ/นาที)    | :   | 45     |      |

แสดงหน้าจอบันทึกใบสมัคร เพิ่มข้อมูลทักษะด้านภาษา Tab ความรู้ความสามารถ

สำหรับข้อมูลใดที่ระบบมีให้ แต่ยังไม่ตรงกับข้อมูลที่มีอยู่จริง สามารถ Click 🗮 เพื่อเพิ่มข้อมูลในระบบได้ เช่น ภาษา, ข้อมูลความรู้/ความสามารถทั่วไป เป็นต้น จะแสดงข้อมูลดังภาพ

ให้ Click 🕀 📫 เพื่อเพิ่มข้อมูลที่ต้องการ ให้ระบุข้อมูลที่ต้องการเพิ่ม หากบันทึกรายละเอียดแล้ว Click 🧭 หรือ Click ⊗ เพื่อยกเลิกรายละเอียด หากต้องการแก้ไขรายละเอียดที่บันทึกไว้แล้วให้ Click ⊘ หรือ Click 😑 เพื่อลบ จะแสดงหน้าจอ ดังภาพ

| ไงหมด               | •                     |             | Q ค้นหา           | (พี่ม — ลา         |
|---------------------|-----------------------|-------------|-------------------|--------------------|
|                     | ชื่อ                  | ชื่อข้อความ | ชื่อข้อความ (Eng) | หมายเหตุ           |
| $\odot$ $\otimes$   | จีน                   | จีน         | Chinese           | 4                  |
| 0                   | ญี่ปุ่น               | ญี่ปุ่น     | Japanese          |                    |
| $\oslash$ $\ominus$ | ไทย                   | ไทย         | Thai              |                    |
| 0                   | ฝรั่งเศษ              | ฝรั่งเศษ    | French            |                    |
| $\oslash$ $\ominus$ | ภาษาไทย               | ภาษาไทย     | Thai              |                    |
| $\oslash$ $\ominus$ | มาเลเซีย              | มาเลเซีย    | Malaysian         |                    |
| $\oslash$ $\ominus$ | ลาว                   | ลาว         | Lao               |                    |
| $\oslash$ $\ominus$ | เวียดนาม              | เวียดนาม    | Vietnamese        |                    |
| $\oslash$ $\ominus$ | เสปน                  | เสปน        | Spanish           |                    |
| $\oslash$ $\ominus$ | อังกฤษ                | อังกฤษ      | English           |                    |
| ( < 1               | >>> แสดง 1 ถึง 10 จาก | 10 รายการ   |                   | รายการต่อหน้า 10 🗸 |

## แสดงหน้าจอการเพิ่ม Enumeration Tab ความรู้ความสามารถ

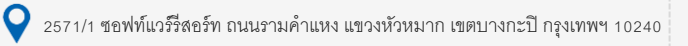

02-402-6560, 081-359-7687

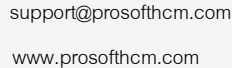

Q

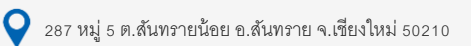

| เพิ่มความรู้/ความสามารถทั่ | ວໄປ              | ×    |
|----------------------------|------------------|------|
| <                          | Microsoft Office |      |
| ระดับ                      | : ดีมาก          | ·_ · |
| หมายเหตุ                   | :                |      |

แสดงหน้าจอบันทึกใบสมัคร เพิ่มความรู้/ความสามารถทั่วไป Tab ความรู้ความสามารถ

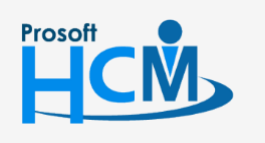

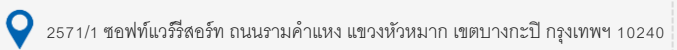

02-402-6560, 081-359-7687

support@prosofthcm.com

www.prosofthcm.com

 $\succ$ 

## 10. Tab ข้อมูลอื่น ๆ

ระบุข้อมูลอื่น ๆ เช่น ข้อมูลการมีใบอนุญาตขับขี่, จุดเด่น, จุดด้อยของผู้สมัคร

|                                                            |                   | จัดการข้อมูลใบสมัคร               | ⊕  ☵ ⊵                                                |
|------------------------------------------------------------|-------------------|-----------------------------------|-------------------------------------------------------|
| ข้อมูลส่วนด้ว ดำแหน่งงานที่สนใจ<br>หลักฐานการสมัคร แนบไฟล์ | ข้อมูลครอบครัว    | ที่อยู่อาศัย ทะเบียนบ้าน การศึกษา | ประสบการณ์ ความรู้ความสามารถ <mark>ข้อมูลอื่นๆ</mark> |
| ข้อมูลอื่น ๆ                                               |                   |                                   |                                                       |
| ท่านมีบ้านพักเป็นของตนเองหรือไม่                           | : 🕑 ใม่มี         | ្ រាំ ភះប្                        | :                                                     |
| ท่านมียานพาหนะเป็นของตนเองหรือไม่                          | : 🕑 ไม่มี         | ្                                 | : รถยนต์ รถมอเตอร์ใชต์                                |
| ท่านมีใบอนุญาตขับขี่หรือไม่                                | : 🕑 ไม่มี         | ្ ជ                               | : รถยนต์ รถมอเตอร์ไซต์                                |
| ท่านสามารถไปทำงานต่างจังหวัดได้หรือไม่                     | : ✔ ไม่ได้        | 🦳 ได้                             |                                                       |
| ท่านสามารถทำงานเป็นกะได้หรือไม่                            | : ✔ ไม่ได้        | 🦳 ได้                             |                                                       |
| ท่านว่างงานอยู่ใช่หรือไม่                                  | : 🕑 ไม่ใช่        | 🔵 lvi                             |                                                       |
| ท่านสามารถเริ่มงานได้เมื่อใด                               | : 🦳 เริ่มได้ทันที |                                   |                                                       |
|                                                            | 🔵 ระบุวันที       | <b>…</b>                          |                                                       |
| ท่านทรามข่าวการสนักรวากที่ใก                               | 🕑 อื่นๆ           |                                   |                                                       |
|                                                            | . 🔮 มีคคล         | หนังสือพิมพ์ โทรทัศน์             |                                                       |
|                                                            |                   | วิทยุ อินเตอร์เน็ต                |                                                       |
|                                                            |                   | อื่นๆ                             |                                                       |
| เหตุผลที่ท่านมาสมัครงานคืออะไร                             | :                 |                                   |                                                       |
|                                                            |                   |                                   |                                                       |
|                                                            |                   |                                   |                                                       |
| ส่ตถตราชการ เรา 19                                         | :                 |                                   |                                                       |
|                                                            |                   |                                   |                                                       |
| จุดด้อยของท่านมีอะไรบ้าง                                   | :                 |                                   |                                                       |
|                                                            |                   |                                   |                                                       |
| ให้ท่านแนะนำตัวเองกับทางบริษัท                             | :                 |                                   |                                                       |
|                                                            |                   |                                   |                                                       |
|                                                            |                   |                                   |                                                       |

#### แสดงหน้าจอบันทึกใบสมัคร Tab ข้อมูลอื่น ๆ

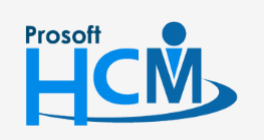

**Q** 2571/1 ซอฟท์แวร์รี่สอร์ท ถนนรามคำแหง แขวงหัวหมาก เขตบางกะปี กรุงเทพฯ 10240

02-402-6560, 081-359-7687

 $\succ$ 

•

support@prosofthcm.com

#### 11. Tab หลักฐานการสมัคร

## เลือก 🔀 สำหรับข้อมูลหลักฐานที่แนบ พร้อมระบุจำนวนฉบับที่แนบ

|                 | จัดการข้อมูลใบสมัคร (+ |                                 |                |              |             |          |            |                   |             | ×    |
|-----------------|------------------------|---------------------------------|----------------|--------------|-------------|----------|------------|-------------------|-------------|------|
| ข้อมูล<br>หลักฐ | ส่วนตัว<br>านการสมั    | ดำแหน่งงานที่สนใจ<br>คร แนบไฟล์ | ข้อมูลครอบครัว | ที่อยู่อาศัย | ทะเบียนบ้าน | การศึกษา | ประสบการณ์ | ดวามรู้ความสามารถ | ข้อมูลอื่นๆ |      |
| ข้อมูลหล        | ลักฐานกา               | ารสมัคร                         |                |              |             |          |            |                   |             |      |
|                 | ส่าน                   | นาบัตรประจำดัวประชาชน           |                |              |             |          | จำนวเ      | u :               |             | ລນັນ |
|                 | ส่าน                   | นาทะเบียนบ้าน                   |                |              |             |          | จำนวเ      | u :               |             | ລນັນ |
|                 | ส่าน                   | นาวุฒิการศึกษา                  |                |              |             |          | สำนวเ      | u ::              |             | ລນັນ |
|                 | หลัก                   | าฐานการเกณฑ์ทหาร                |                |              |             |          | สำนวเ      | u ::              |             | ລນັນ |
|                 | ส่าน                   | นาใบขับขี่ (ถ้ำมี)              |                |              |             |          | สำนวเ      | u ::              |             | ລນັນ |
|                 | ใบค                    | ่านงาน (ถ้ามี)                  |                |              |             |          | สำนวเ      | u ::              |             | ລນັນ |
|                 | รูปต่                  | ่าย (ถ้ามี)                     |                |              |             |          | สำนวเ      | u :               |             | ລນັນ |
| อื่นๆ :         |                        |                                 |                |              |             |          |            |                   |             |      |
|                 |                        |                                 |                |              |             |          |            |                   |             |      |
|                 |                        |                                 |                |              |             |          |            |                   |             |      |

#### แสดงหน้าจอบันทึกใบสมัคร Tab หลักฐานการสมัคร

#### 12. Tab แนบไฟล์

แนบไฟล์โดยการ Click 🕀 🗯 เพื่อเพิ่มไฟล์แนบ P จัดการข้อมูลใบสมัคร (+):2 ตำแหน่งงานที่สนใจ การศึกษา ข้อมูลส่วนตัว ข้อมูลครอบครัว ที่อยู่อาศัย ทะเบียนบ้าน ประสบการณ์ ข้อมูลอื่นๆ ดวามรู้ความสามารถ แนบไฟล์ หลักฐานการสมัคร 🕂 เพิ่ม 🖉 แก้ไข 🔵ลบ ชื่อไฟล์ ประเภทไฟล์ วันที่แก้ไข ขนาดไฟล์(KB) 13/11/2561 15:28 🔝 ดู่มือใบสมัครงานออนไลน์ 1150.19 Preview pdf K < 1 > > แสดง 1 ถึง 1 จาก 1 รายการ รายการต่อหน้า 10 ~ แสดงหน้าจอบันทึกใบสมัคร Tab แนบไฟล์

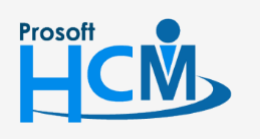

♀ 2571/1 ซอฟท์แวร์รีสอร์ท ถนนรามคำแหง แขวงหัวหมาก เขตบางกะปี กรุงเทพฯ 10240

02-402-6560, 081-359-7687

♀ 287 หมู่ 5 ต.สันทรายน้อย อ.สันทราย จ.เชียงใหม่ 50210

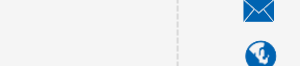

support@prosofthcm.com www.prosofthcm.com

| Employee Self Service     |                                                        |   |
|---------------------------|--------------------------------------------------------|---|
| เมื่อ Click 🕀 🗯 แล้ว      | ให้ Click เลือกไฟล์                                    |   |
|                           | แนบไฟล์                                                | × |
|                           | เลือกไฟล์                                              |   |
| เมื่อเลือกไฟล์แล้วให้ Cli | ck <mark>อัพโหลดไฟล์</mark> เพื่อเก็บไฟล์เข้าในใบสมัคร |   |
|                           | แนบไฟล์                                                | × |
|                           | เลือกไฟล์<br>^ 47-0004.png<br>อัพโหลดไฟล์              |   |
| L                         |                                                        |   |

เมื่อระบุข้อมูลเรียบร้อยแล้ว ให้ Click 🖳 เพื่อบันทึกข้อมูลใบสมัครงาน ข้อมูลจะถูกบันทึกเพื่อเป็นข้อมูลให้ เจ้าหน้าที่ฝ่ายบุคคลตรวจสอบ

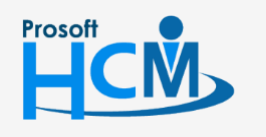

♀ 2571/1 ซอฟท์แวร์รีสอร์ท ถนนรามคำแหง แขวงหัวหมาก เขตบางกะปี กรุงเทพฯ 10240

02-402-6560, 081-359-7687

support@prosofthcm.com

 $\succ$ 

## ขั้นตอนการแก้ไขข้อมูลใบสมัคร

1. ผู้สมัครสามารถทำการแก้ไขข้อมูลใบสมัครที่เคยกรอกแล้ว โดยทำการระบุ "หมายเลขบัตรประชาชนผู้สมัคร" และกดปุ่ม

| แก้ไขใบสมัคร | ดังภาพ |
|--------------|--------|
|              |        |

| Applicant login                                  |
|--------------------------------------------------|
| เลือกบริษัท :                                    |
| dbhrmi_prosoft60 🔹                               |
| บริษัท โปรซอฟท์ คอมเทค จำกัด                     |
| หมายเลขบัตรประชาชนผู้สมัคร :                     |
| Identification No.                               |
| * ใส่หมายเลขบัตรประจำตัวประชาชน กรณิแก้ไขใมสนัคร |
| ฝากใบสมัคร แก้ไขใบสมัคร                          |
|                                                  |

2. การ "แก้ไข" ข้อมูลในตาราง สามารถทำได้โดยเลือก 🧭 ส่วนรายการที่ต้องการแก้ไข ดังรูป

|                                                   |                               | ข้อมูลครอบครัว                                | ที่อยู่อาศัย                                        | ทะเบียนบ้าน                                                                                                    | การศึกษา                                                                                                    | ประสบการณ์                                                                                                    | ความรู้ความสามารถ                                   | ข้อมูลอื่นๆ                                                                                                    |                                                                   |
|---------------------------------------------------|-------------------------------|-----------------------------------------------|-----------------------------------------------------|----------------------------------------------------------------------------------------------------|----------------------------------------------------------------------------------------------------|----------------------------------------------------------------------------------------------------|-----------------------------------------------------|----------------------------------------------------------------------------------------------------|-------------------------------------------------------------------|
| เการสมัคร                                         | แนบไฟล์                       |                                               |                                                     |                                                                                                    |                                                                                                    |                                                                                                    |                                                     |                                                                                                    |                                                                   |
| รายการข้อมูลความรู้/ความสามารถ ด้านภาษา 🕀 เพิ่ม 😑 |                               |                                               |                                                     |                                                                                                    |                                                                                                    |                                                                                                    |                                                     |                                                                                                    |                                                                   |
|                                                   | ภาษ                           | มา ฟัง                                        | ,                                                   | พูด                                                                                                    | อ่าน                                                                                                    | เขีย                                                                                                    | ยน พิมท                                             | ข์ดีด (คำ/นาที)                                                                                                    |                                                                   |
| 🖉 🕻 แก้ใ                                          | ข ไทย                         | ดีมาก                                         | ดีมาก                                               |                                                                                                    | ดีมาก                                                                                                    | ดีมาก                                                                                                    |                                                     |                                                                                                    | 36 📍                                                              |
| Ø Θ                                               | ภาษาอังกฤษ                    | พอใช้                                         | พอใช้                                               | í                                                                                                    | ดี                                                                                                    | ดี                                                                                                    |                                                     |                                                                                                    | 32                                                                |
|                                                   |                               |                                               |                                                     |                                                                                                    |                                                                                                    |                                                                                                    |                                                     |                                                                                                    |                                                                   |
|                                                   |                               |                                               |                                                     |                                                                                                    |                                                                                                    |                                                                                                    |                                                     |                                                                                                    |                                                                   |
|                                                   |                               |                                               |                                                     |                                                                                                    |                                                                                                    |                                                                                                    |                                                     |                                                                                                    |                                                                   |
|                                                   |                               |                                               |                                                     |                                                                                                    |                                                                                                    |                                                                                                    |                                                     |                                                                                                    |                                                                   |
|                                                   |                               |                                               |                                                     |                                                                                                    |                                                                                                    |                                                                                                    |                                                     |                                                                                                    |                                                                   |
|                                                   |                               |                                               |                                                     |                                                                                                    |                                                                                                    |                                                                                                    |                                                     |                                                                                                    |                                                                   |
| 1                                                 | ) แสดง 1 ถึง 2 อา             | ก 2 รายการ                                    |                                                     |                                                                                                    |                                                                                                    |                                                                                                    |                                                     | รายการต่อหน้า                                                                                                    | 10 🗸                                                              |
|                                                   | การสมัคร<br>มมูลความ<br>⊘ — — | การสมัคร แนบไฟล์<br>มมูลความรู้/ความสามารถ ดั | การสมัคร แนบใฟล์<br>มมูลความรู้/ความสามารถ ด้านภาษา | การสมัคร แนบไฟล์<br>มบูลความรู้/ความสามารถ ด้านภาษา<br>ภาษา พืง ๔ แก้เข ไทย ดีมาก ดีมาก ๑ ภาษาอังกฤษ พอใช้ พอใช้ | การสมัคร แนบใฟล์<br>มบูลความรู้/ความสามารถ ด้านภาษา<br>✓ มายา ฟิง พุด ✓ มายา ไทย ดิมาก ดิมาก ✓ มายาอังกฤษ พอใช้ พอใช้ | การสมัคร แนบไฟล์<br>มบูลความรู้/ความสามารถ ถ้านภาษา<br>ภาษา ทึง พุด อ่าน ๔ แก้โซ ไทย ดีมาก ดีมาก ดีมาก ๑ ภาษาอังกฤษ พอใช้ พอใช้ ดี | การสมัคร แนบไฟล์<br>มนูลความรู้/ความสามารถ ด้านภาษา | การสมัคร แนบไฟล์<br>มูนูลความรู้/ความสามารถ ด้านภาษา<br>ภาษา       พืง       พุด       อ่าน       เรียน       พิมก         (โนย       ดีมาก       ดีมาก       ดีมาก       ดีมาก       ดีมาก         ()       ()       กาษารังกฤษ       พอใช้       พอใช้       ดี       ดี         1       )       แสดง 1 ถึง 2 จาก 2 รายการ       เมือง 1 ถึง 2 จาก 2 รายการ       เมือง 1 ถึง 2 จาก 2 รายการ       เมือง 1 ถึง 2 จาก 2 รายการ | <u>การสมัคร</u> <u>แบบให้ส</u><br>มนูลความรู้/ความสามารถ ด้านภาษา |

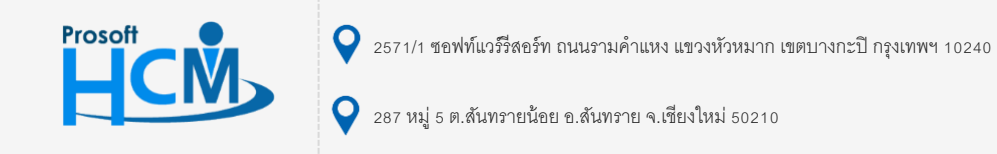

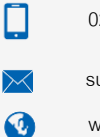

support@prosofthcm.com

### 3. การ "ลบ" ข้อมูลในตาราง สามารถทำได้โดยเลือก 😑 ส่วนรายการที่ต้องการลบ ดังรูป

| รายการใ | ງົວມູລຄ   | าวามรู้/ควา | มสามารถ ด้านภาษา         |       |       |       |       | (+) เพิ่ม          | <u></u> ал |
|---------|-----------|-------------|--------------------------|-------|-------|-------|-------|--------------------|------------|
|         |           |             | ภาษา                     | ฟัง   | พูด   | อ่าน  | เขียน | พิมพ์ดีด (คำ/นาที) |            |
|         | Ø         | <u>ר</u> א  | ไทย                      | ดีมาก | ดีมาก | ดีมาก | ดีมาก |                    | 36 🗖       |
|         | $\oslash$ | $\ominus$   | ภาษาอังกฤษ               | พอใช้ | พอใช้ | ดี    | ดี    |                    | 32         |
|         |           |             |                          |       |       |       |       |                    |            |
|         |           |             |                          |       |       |       |       |                    |            |
|         |           |             |                          |       |       |       |       |                    |            |
|         |           |             |                          |       |       |       |       |                    |            |
|         |           |             |                          |       |       |       |       |                    |            |
|         |           |             |                          |       |       |       |       |                    | -          |
| ĸĸ      | 1         | ) н ц       | สดง 1 ถึง 2 จาก 2 รายกาะ | ī     |       |       |       | รายการต่อหน้า      | 10 🗸       |

#### หรือสามารถลบได้หลายรายการ โดยกดเลือก 🔲 หน้ารายการที่ต้องการลบ

หรือกรณีที่ต้องการลบทั้งหมด สามารถกดเลือก 💷 ใน Headder จากนั้นกดปุ่ม 🖯 🎫 มุมขวาบนของตาราง ดังรูป

| รายการขั | ายการข้อมูลความรู้/ความสามารถ ด้านภาษา 🔶 เพิ่ม |       |                          |       |       |       |       |                    |      |
|----------|------------------------------------------------|-------|--------------------------|-------|-------|-------|-------|--------------------|------|
|          |                                                |       | ภาษา                     | ฟัง   | พูด   | อ่าน  | เขียน | พิมพ์ดีด (คำ/นาที) |      |
|          | $\oslash$                                      | Θ     | ไทย                      | ดีมาก | ดีมาก | ดีมาก | ดีมาก |                    | 36 🔷 |
|          | $\oslash$                                      | Θ     | ภาษาอังกฤษ               | พอใช้ | พอใช้ | ดี    | ดี    |                    | 32   |
|          |                                                |       |                          |       |       |       |       |                    |      |
|          |                                                |       |                          |       |       |       |       |                    |      |
|          |                                                |       |                          |       |       |       |       |                    |      |
|          |                                                |       |                          |       |       |       |       |                    |      |
|          |                                                |       |                          |       |       |       |       |                    |      |
|          |                                                |       |                          |       |       |       |       |                    |      |
|          |                                                |       |                          |       |       |       |       |                    | -    |
| KK       | 1                                              | > > u | เสดง 1 ถึง 2 จาก 2 รายกา | 5     |       |       |       | รายการต่อหน้า      | 10 ~ |

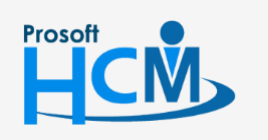

♀ 2571/1 ซอฟท์แวร์รีสอร์ท ถนนรามคำแหง แขวงหัวหมาก เขตบางกะปี กรุงเทพฯ 10240

♀ 287 หมู่ 5 ต.สันทรายน้อย อ.สันทราย จ.เชียงใหม่ 50210

02-402-6560, 081-359-7687

 $\checkmark$ 

support@prosofthcm.com